## 親師生平台雲盒運用操作手冊

- A. 登入親師生平台進行帳號綁定
  - 1. 請進入<u>花蓮親師生平台網站</u>,並使用花蓮縣政府教育處 OpenID 單一認證入口進入。

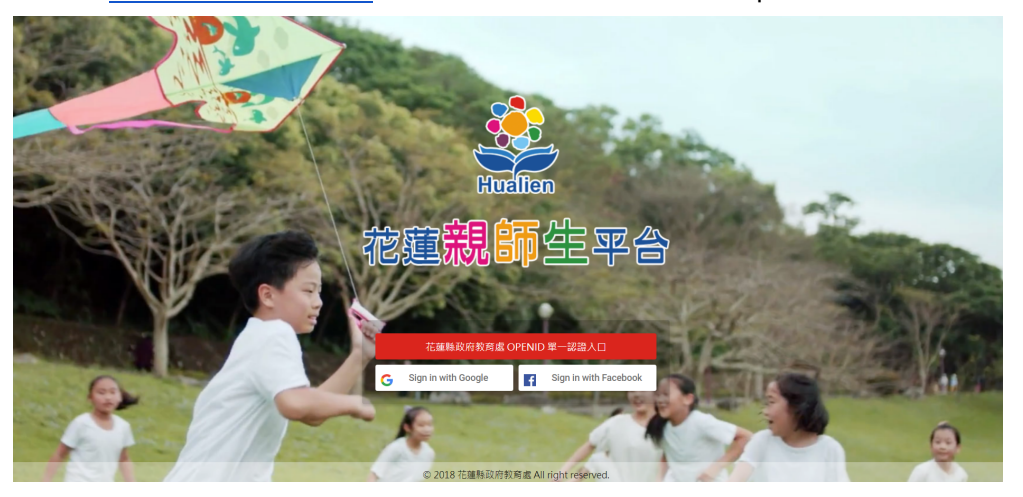

2. 若您選擇使用花蓮縣政府教育處 OpenID 單一認證入口進入,請輸入您的 OpenID

|                                    | HLC<br>OpenID2 | 花鏡線政府教育處<br>電話: (03)-8462860#507<br>地址: (97071)花道市逾面游瑞大路 1 號                    | 花道隐藏府教育度   聯始我們<br>Open1D24强捷提與法列表   Open1D Q&A |
|------------------------------------|----------------|---------------------------------------------------------------------------------|-------------------------------------------------|
| 調輸人密碼:<br>戰型使用花磕熱設府飲育處OPENID服務<br> |                | <b>35好, 1012 更前往劳纳站起:</b><br>建输入您的预想: http://<br>建输入态语:<br>更起使用花罐转改得数育成OPENID级路 | openid2.hlc edu.tw                              |

3. 成功登入後,點選個人資訊(下圖紅框處)。

| Huat     | 。<br>花蓮 <b>親師生</b> 平台 |        |        | 王<br>陳聖軒資訊 | <b>——</b><br>訊息 | 乳<br>我的孩子 | <b>入</b><br>系統管理 |
|----------|-----------------------|--------|--------|------------|-----------------|-----------|------------------|
| <u>e</u> | 未讀訊息                  |        |        |            |                 |           | 顯示更多             |
|          |                       |        |        |            |                 |           |                  |
|          |                       |        |        |            | 1.1.1           |           |                  |
|          |                       |        |        |            |                 |           |                  |
|          |                       |        |        |            |                 | <b>s</b>  |                  |
|          | 我的晨愛                  |        |        |            |                 |           |                  |
|          | JAH JAKA              |        |        |            |                 |           |                  |
|          |                       | 評      | PaGam© | 4          |                 | 1         | 2                |
|          | 翻轉教育學習平台              | 評量成績查詢 | 遊戲學習平台 | 字音字引       | 巨網              | 谷歌雲端應用    | 服務入口             |
|          |                       |        |        |            |                 |           |                  |

4. 點選「行動裝置掃描綁定」。

| 🤹 花蓮 <b>親師生</b> 平台                                    |                |               | (二)<br>訊息 | 我的孩子 | <b>入</b> 系統管理 |
|-------------------------------------------------------|----------------|---------------|-----------|------|---------------|
| 陳聖軒 (steven@openid2.hlc.edu.tw)<br>座 继更個人照 □ 行動裝置掃描绑定 | 的個人資訊          |               |           |      |               |
| 🎪 所屬單位資訊                                              |                |               |           |      |               |
| 花蓮測試國中                                                | 服務規            | 系立玉東國中        |           |      |               |
| Ⅲ 單位編號: 無<br>我的角色: 家長                                 | 單位編<br>我的角色    | i號:無<br>: 家長  |           |      |               |
| 花蓮縣縣立花崗國中                                             | 花蓮縣顯           | 系立銅蘭國小        |           |      |               |
| Ⅲ 單位編號: 無<br>我的角色: 家長                                 | IⅢ 單位編<br>我的角色 | 編號: 無<br>: 教師 |           |      |               |
| 花蓮親師生平台                                               |                |               |           |      |               |
| I■ 單位编號: 無<br>我的角色: 教師                                |                |               |           |      |               |

5. 顯示帳號綁定的QRCode (停留此畫面,並打開手機)

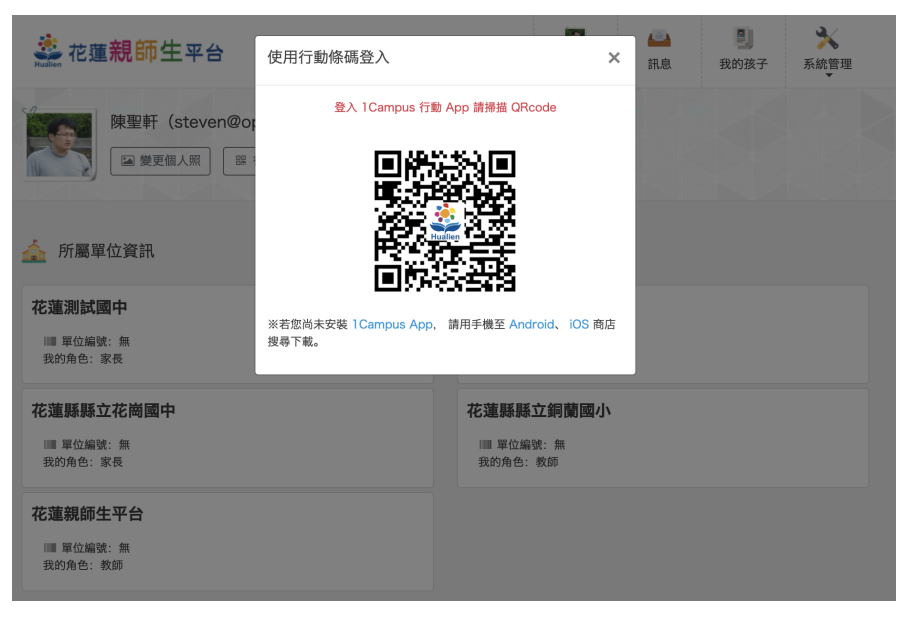

- 打開手機並依您載具不同的作業系統,請您至相對應的商店進行搜尋下載,或是您可以直接掃描下方QR code下載。
  - a. Android:請至 Play 商店搜尋下載「1Campus」
  - b. iOS:請至 App Store 搜尋下載「1Campus」
  - c. Android 版本 5 以上 (建議 4 年內安卓手機)
  - d. ios 版本 10 以上 (建議 iPhone 6 以上)

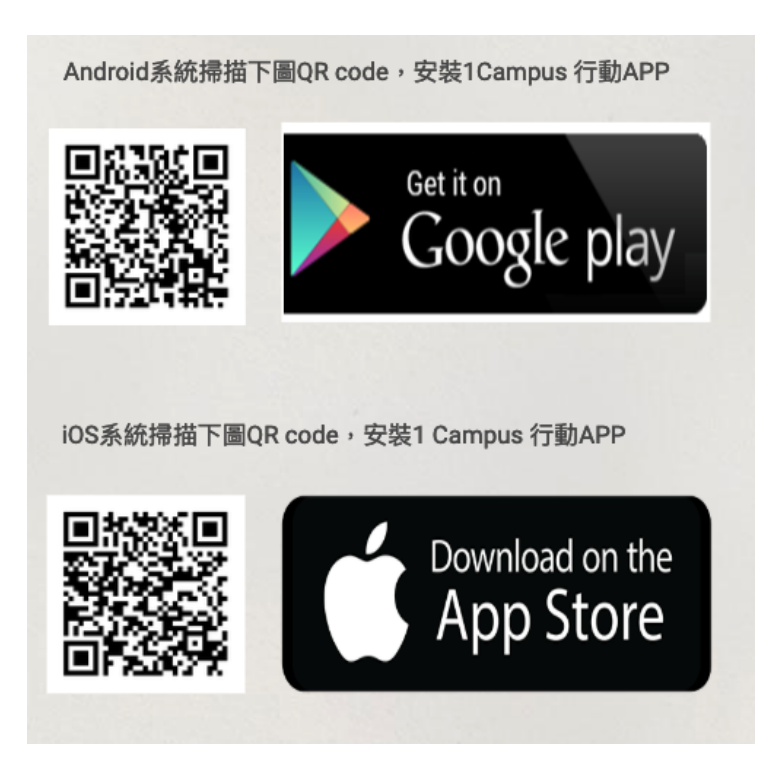

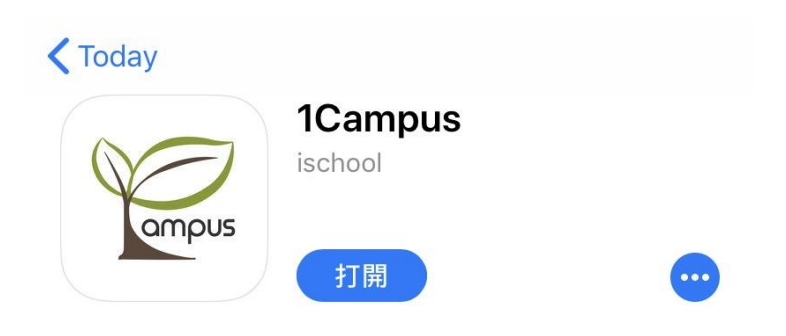

7. 開啟1Campus App後·點選「用戶登入」

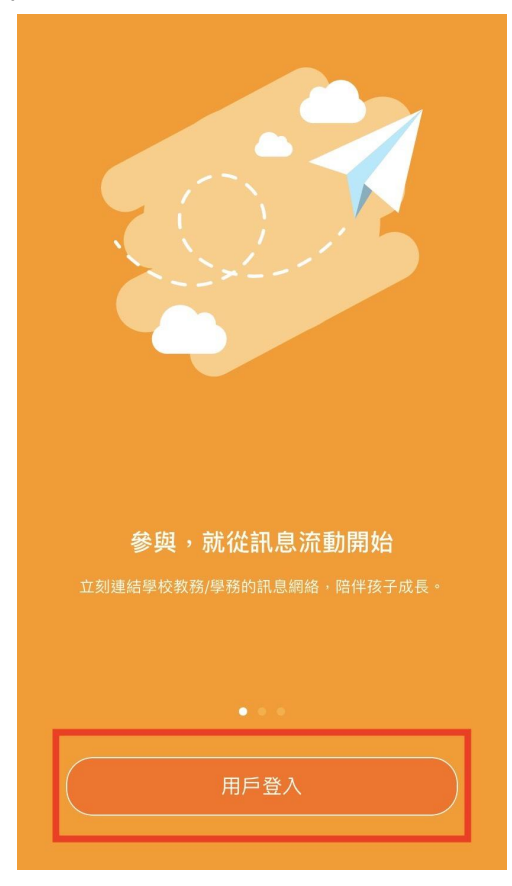

8. 點選「使用平台掃描登入」

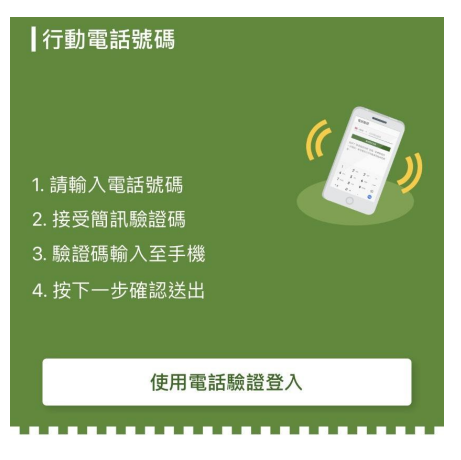

┃教育雲端帳號 或 親師生平台帳號

使用平台掃描登入

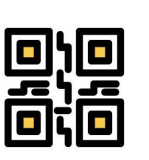

綁定" 3. 點開"使用平台掃描 登入",並掃描網頁中 的 QR code

1. 至親師生平台中"個人 資訊"頁面 2. 點開"行動掃描裝置

## 9. 掃描上方從親師生平台打開的個人QRCode

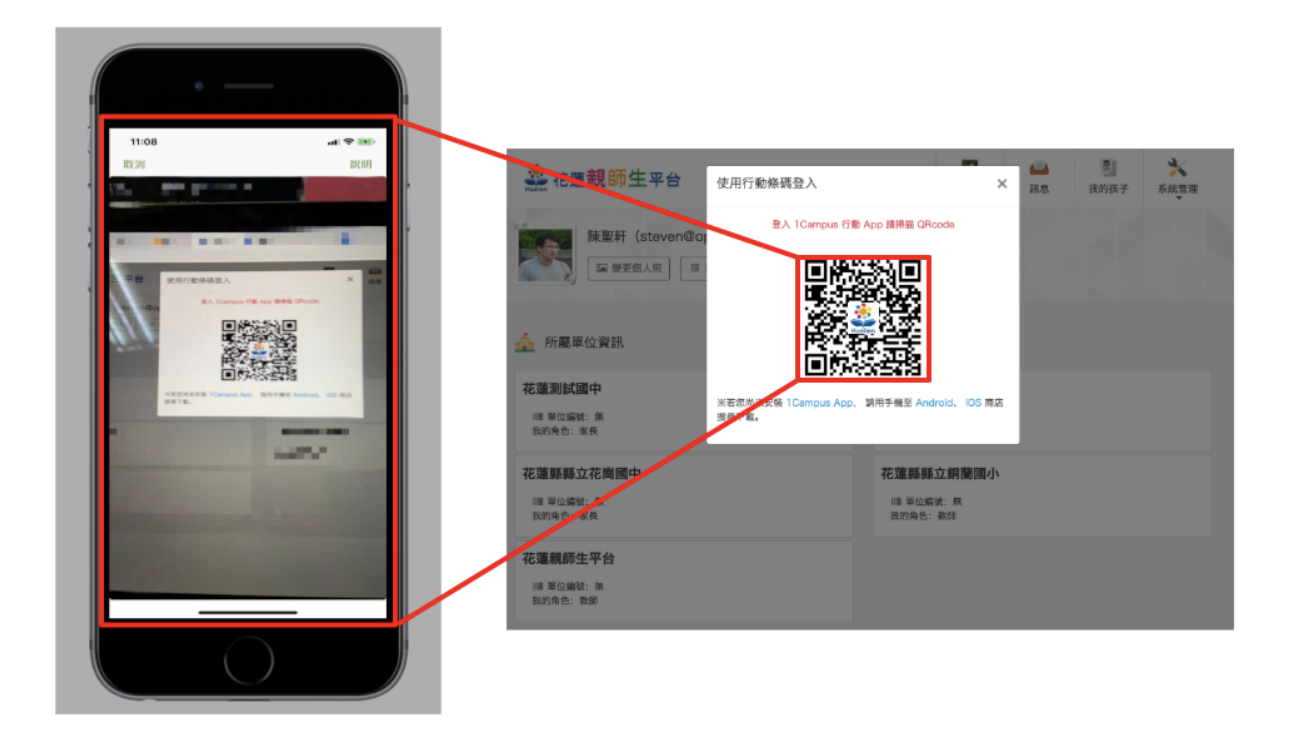

## 10. 進入app後·點選下方「選單」進入到選單畫面

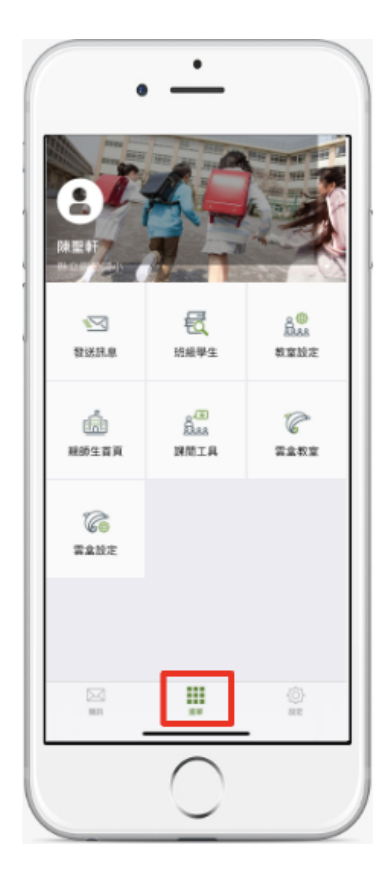

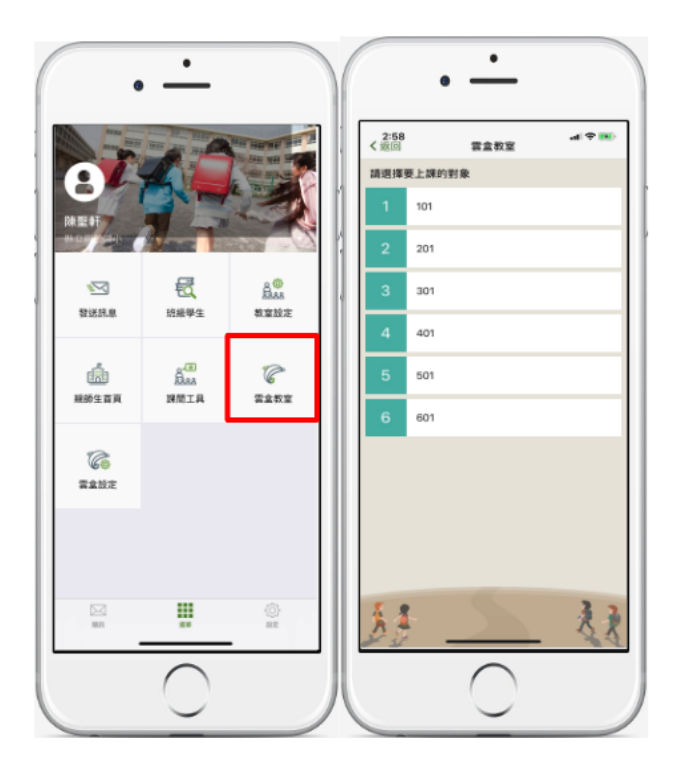

12. 掃描雲盒 QRCode 即可登入使用,並取得班級資訊

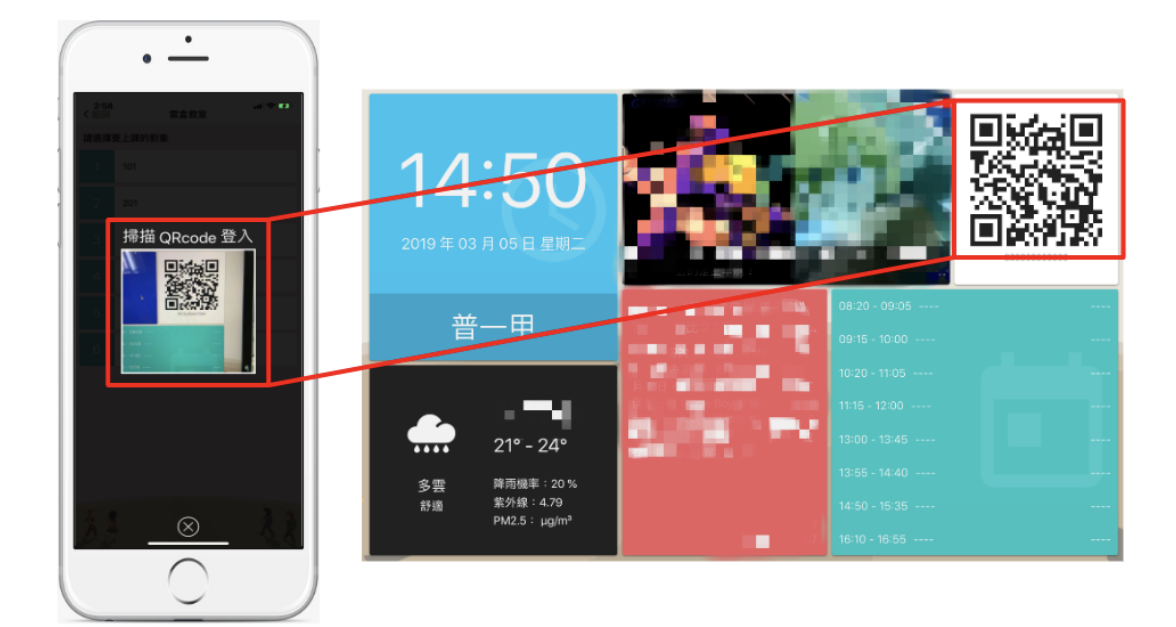

【備註】

- 由於智慧型手機的新舊程度不一、各廠牌軟硬體規格差異(包含:硬體效能、韌體版本、OS與軟體客製程度、底層是否越獄、相機解析度與效能等),可能會造成安裝或使用錯誤,請以其他手機進行使用,或聯絡工程團隊協助評估、判斷並排除問題。
- 2. 考量個人資訊安全與系統穩定性議題,若使用中國大陸品牌手機請多進行確認與評估。